## 九州大学キャリア・就職支援システム利用方法 (事前準備)

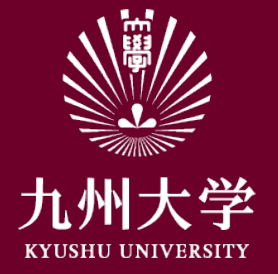

九州大学学務部キャリア・奨学支援課キャリア・就職支援係 2021年1月21日

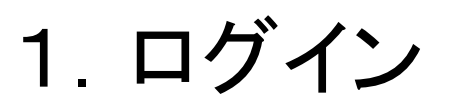

## こちらのURLもしくはQRコードを読み取ってログインしましょう https://uc-student.jp/kyushu-u/

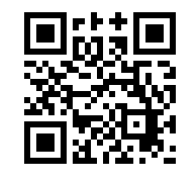

自分のSSO-KIDとパスワードを 入力して「login」を押してください

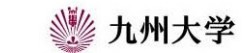

Kyushu University SSO system シングルサインオンシステム

| arrent datate |        |       |        |     |
|---------------|--------|-------|--------|-----|
| assword       |        |       |        |     |
|               | -ビフへの属 | 社業信の同 | 音な取じ出い | ± d |

九州大学全学共通ID(SSO-KID)でログイン・サインインして下さい。

ログイン方法が分からない時には

お知らせ / Notification

2020年9月16日より新システムに移行しました。 学内のサービスはこれまでと同様に利用できますが、 学外のサービスはご利用前に情報の送信について 同意いただく必要があります。

Cooperated by Shibboleth学術認証フェデレーション

お問い合せ: 情報統括本部 認証基盤事業室 id-room(at)iiikyushu-u.ac.jp

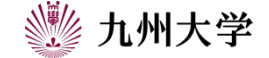

1

# 1. ログイン

### 所属機関の選択画面が出たら「九州大学」を 選び、「選択」ボタンを押してください

この画面に移行したら同意方法の選択で 「このサービスに送信する情報が変わった場合は、 再度チェックします。」 「今後はチェックしません。」 のどちらかを選択し、「同意」を押してください

# どちらかにチェックを入れて <u></u> 「同意」

### GakuNin

#### 所属機関の選択

サービス'sp.uc.career-tasu.jp'を利用するために認証が必要です

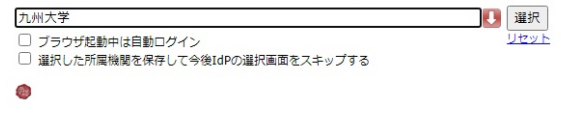

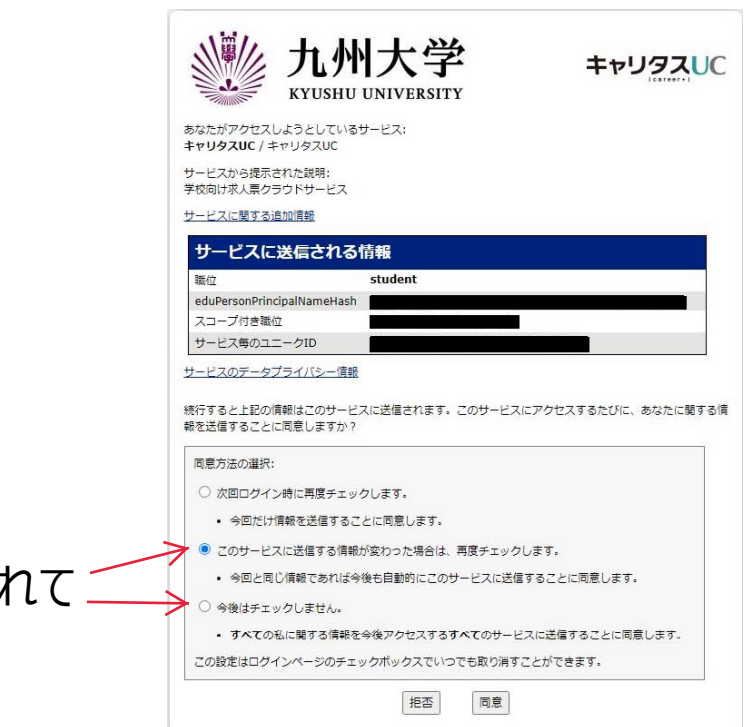

2

# 2. 学生情報登録

九州大学キャリア・就職支援サイトを利用 するには、初回に学生情報登録が必要に なります。

学籍番号に自分の学籍番号が入力されていることを確認して、氏名等を入力してください。

※2022年4月入学の工学部生へ 学科/専攻の欄は「学科情報なし」として 登録をしてください。

※利用規約に同意しないと利用できません。 必ずご確認いただき、チェックを入れてください。

| 学籍番号                      |                       |  |
|---------------------------|-----------------------|--|
| 氏名 *                      | tt a                  |  |
| 氏名力ナ*                     | 24                    |  |
| (生別) *                    | 選択してください ▼            |  |
| 学校区分*                     | 違択してください ▼ 満沢してください ▼ |  |
| 入学年度*                     | - ▼ 年度                |  |
| 年次 *                      | ۴.                    |  |
| 学部 *                      | 選択してください ▼            |  |
| 学科/専攻*                    | 選択してください ▼            |  |
| 卒業予定年月 *                  | - ▼ 年 - ▼ 月           |  |
| メールアドレス                   |                       |  |
| PC・スマホメールア<br>ス*          | εμ                    |  |
| PC・スマホメールア<br>ス *<br>(確認) | ×ν                    |  |
|                           | 利用規約に問題する             |  |
|                           | تح<br>الا             |  |

九州大学キャリア・就職支援サイト

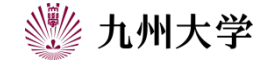

## 3. 進路希望登録

九州大学キャリア・就職支援サイトを利用 するには、初回に進路希望登録が必要に なります。

第1希望の希望進路及び画面最下部の 企業選びの重点ポイント(複数回答可)の 入力をしてください。

これにて事前準備は終了です。

| 現時点での進路希望<br>以下の項目を入力し | をご登録ください。<br>、「登録する/変更する」をクリックしてください。 |  |
|------------------------|---------------------------------------|--|
| 第1希望                   |                                       |  |
| 希望进路 *                 | 選択してください ▼                            |  |
| 希望業種                   | 温沢してください ▼                            |  |
|                        | 選択してください ▼<br>  温沢してください ▼            |  |
| 希望職種                   | 選択してください ▼                            |  |
|                        | 温沢してください ▼                            |  |
| 希望地域                   | 選択してください ▼                            |  |

九州大学キャリア・就職支援サイト

| 売上規模          | 蓋択してください ▼                                        |                                                  |
|---------------|---------------------------------------------------|--------------------------------------------------|
| 従業員規模         | 選択してください ▼                                        |                                                  |
| 企業選びの重点ポイント*( | 複数回答可)                                            |                                                  |
| ベンチャー気質あり     | 企業歴史が長い                                           | 実力、成果主義                                          |
| 経験や年功を重視      | 営業力に自信                                            | 研究開発に熱心                                          |
| グローバル企業       | 人材育成に注力                                           | 女性参画に熱心                                          |
| 安定した経営基盤      | 3年連続で業績アップ                                        | シェアNo.1サービスあり                                    |
| 企業理念・ビジョンが特徴  | <ul> <li>         ・         ・         ・</li></ul> | 多角的な事業展開                                         |
| 地域に密着した事業展開   | 年間賀与6カ月以上支給                                       | 30歳社員平均年収700万円以上                                 |
| 社内FA制度あり      | ジョブローテーション重視                                      | CSR/SDGsへの取り組みに積極的                               |
| 離職率が低く安定      | アットホームな社園                                         | <ul> <li>ストックオプション・社員持ち株制度</li> <li>り</li> </ul> |
| 福利厚生が充実       | - ワークライフバランス両立                                    |                                                  |
|               |                                                   |                                                  |
|               | EZ.                                               | 登録する                                             |
|               | 12.12                                             | 75.6k à .2                                       |

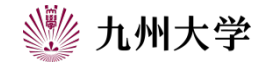